# Как получить доступ к Электронному дневнику

С 1 апреля 2024 года доступ к Электронным журналам и дневникам осуществляется через ЕСИА (учетную запись Госуслуг)

Для успешного доступа к Электронному дневнику родителя необходимо, чтобы в Электронном журнале родитель был добавлен в карточку ребенка, был введен корректный СНИЛС и создан активный пользователь для родителя. Эти действия выполняет администратор в школе.

## Настройка доступа к электронному дневнику ученика

Для входа ребенка в электронный дневник у него должна быть учетная запись (УЗ) в Госуслугах

### Ребенок до 14 лет

Родитель создает детскую учетную запись ребенка в своих Госуслугах согласно Инструкции № 1. Ее подтверждать не нужно. Детская учетная запись привязывается к родителю автоматически.

## Ребенок от 14 до 18 лет

- 1. УЗ создает родитель в своих Госуслугах или ребенок может самостоятельно зарегистрироваться на портале Госуслуг.
- 2. Учетную запись нужно подтвердить через МФЦ или онлайн-банк (банковская карта должна быть взрослая, оформленная на имя ребенка).
- 3. Если ребенок создал учетную запись самостоятельно, то ее нужно привязать к УЗ родителя согласно Инструкции № 2.

### Краткий алгоритм привязки учетной записи ребенка к родителю в Госуслугах

- 1. Родитель заходит в свой личный кабинет на портале Госуслуг, раздел «Семья и дети», выбирает карточку ребенка и нажимает синюю кнопку «Привязать» (Если кнопки нет, скорее всего свидетельство о рождении ребенка не прошло проверку в ЕГР ЗАГС. Если проверка не пройдена, необходимо удалить информацию о свидетельстве и ввести заново, отправить на проверку. Подробнее по ссылке https://www.gosuslugi.ru/help/faq/login\_child/48815).
- 2. В появившемся окне родитель вводит электронную почту ребенка, которая указана в профиле Госуслуг ребенка, нажимает кнопку «Продолжить».
- 3. В появившемся окне появится код, который ребенок должен ввести в своем личном кабинете для завершения привязки.
- 4. Для ввода кода ребенок входит в свой личный кабинет на портале Госуслуг. Если при входе сразу не появляется окно для его ввода, рекомендуется зайти в Профиль, раздел «Согласия и доверенности» и отозвать согласие от министерства образования Рязанской области. Затем выйти из личного кабинета и зайти заново.

#### Вход в электронный дневник после привязки

- 1. Ребенок входит в электронный дневник с помощью своей УЗ портала Госуслуг, родителю направляется согласие на передачу персональных данных ребенка.
- 2. Родитель входит в свои Госуслуги, подтверждает согласие в разделе «Профиль» «Согласия и доверенности» «Согласия».
- 3. После выдачи родителем согласия ребёнок повторно заходит в электронный дневник с помощью своей УЗ портала Госуслуг.